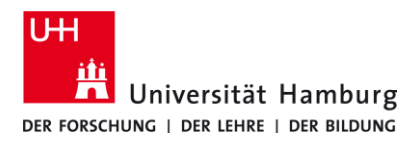

## eduroam-Android MANUELLE INSTALLATION

09/2023

DE

## Voraussetzungen

- Gültige Stine-Kennung / Benutzerkennung und Passwort
- Aufenthalt im Empfangsradius des Eduroam-Netzwerks.

Sollten Sie keine gültige Benutzerkennung besitzen oder sich nicht mehr an Ihr Passwort erinnern, wenden Sie sich bitte an das Service-Team des Service-Desk's im Regionalen Rechenzentrum.

| EAP-Methode<br>Phase-2-<br>Authentifizierung                                                                                                    | TTLS<br>PAP                                                                                                    |
|----------------------------------------------------------------------------------------------------|----------------------------------------------------------------------------------------------------|
| Phase-2-<br>Authentifizierung                                                                                                    | PAP                                                                                                    |
|                                                                                                    |                                                                                                    |
| CA-Zertifikat                                                                                                    | <mark>cacert.crt</mark>                                                                                                    |
| Online-Zertifikatstatus                                                                                                    | Zertifikatstatus anfordern                                                                                                    |
| Domain<br>*wenn gefragt wird<br>*ggfs. unter "Erweiterte<br>Optionen"                                                                                                    | <mark>uni-hamburg.de</mark>                                                                                                    |
| Identität                                                                                                    | Stine-Kennung /<br>Benutzerkennung @uni-<br><mark>hamburg.de</mark>                                                                                                    |
| Anonyme Identität                                                                                                    | anonymous@uni-<br>hamburg.de                                                                                                    |
| Passwort                                                                                                    | Für die Stine-Kennung                                                                                                    |
| <ul> <li>roblembehandlung, wenn d</li> <li>Nutze nur das CA-Zertifikat "</li> <li>Überprüfe deine Login-Daten</li> <li>z.B. Loge dich bei Stine ei</li> <li>Überprüfe das Format der Ein</li> <li>Stine-Kennung@uni-har</li> <li>Benutzerkennung@uni-l</li> </ul> | ie Verbindung fehlschlägt.<br>acert" von Universität Hamburg.<br>(Benutzername / Passwort)<br>in.<br>gabe!<br>nburg.de<br>hamburg.de                                                                                                    |
|                                                                                                    | CA-Zertifikat<br>Online-Zertifikatstatus<br>Domain<br>*wenn gefragt wird<br>*ggfs. unter "Erweiterte<br>Optionen"<br>Identität<br>Anonyme Identität<br>Passwort<br>roblembehandlung, wenn d<br>> Nutze nur das CA-Zertifikat "«<br>> Überprüfe deine Login-Daten<br>> z.B. Loge dich bei Stine ei<br>> Überprüfe das Format der Ein<br>> Stine-Kennung@uni-har<br>> Benutzerkennung@uni-l |

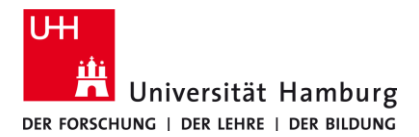

## eduroam-Android MANUELLE INSTALLATION

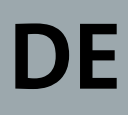

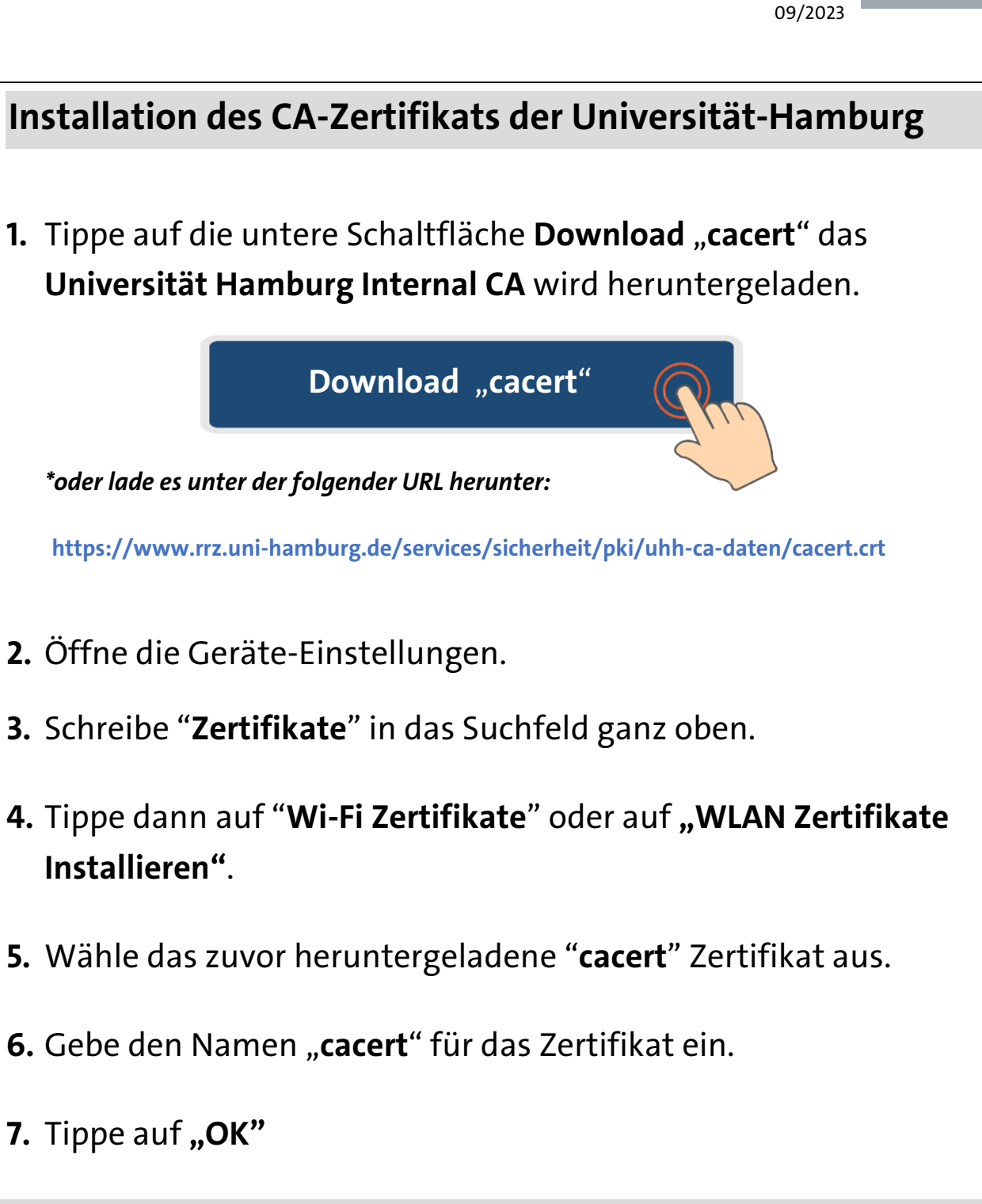